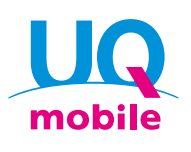

## 面向签约SIM单体的用户/ 轻松设置指南 for iPhone

为了用UQ mobile进行通信,请进行STEP1~3的设置。

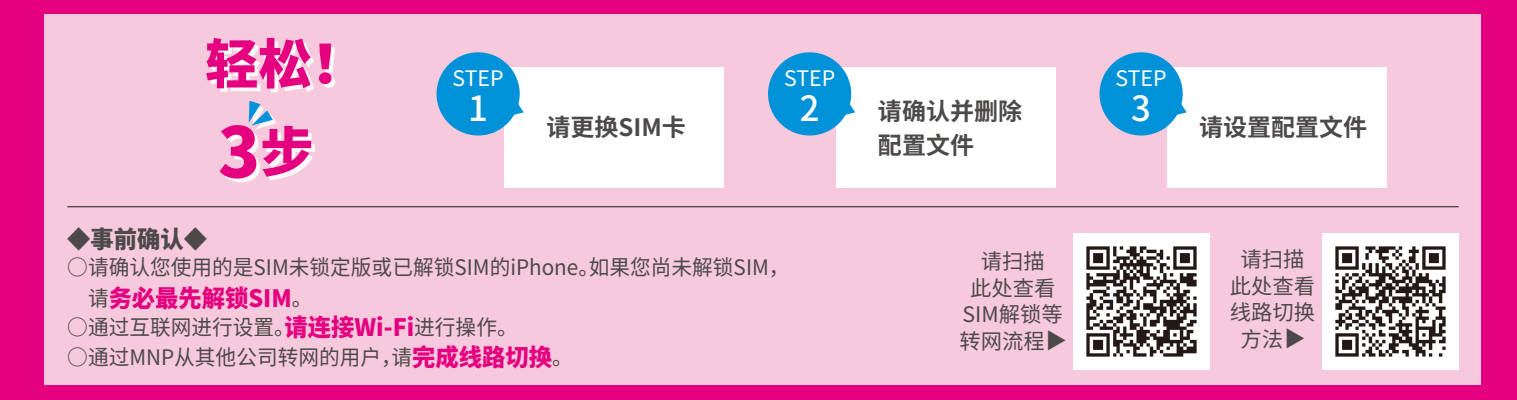

请更换SIM卡

关闭iPhone电源并取出SIM,插入UQ mobile的SIM后接通电源。

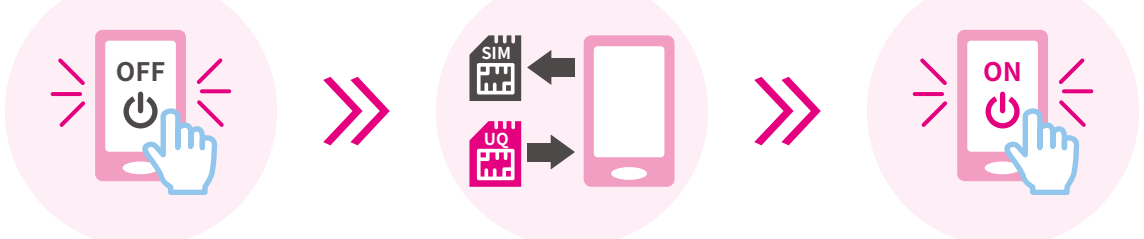

※iPhone处于初始状态时,需要进行初始设置。在进入STEP 2之前,请按照画面的步骤进行初始设置。 ※打开电源后,有时会要求输入Apple ID和密码。请输入在您的iPhone上设置的Apple ID和密码。

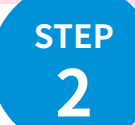

**STEP** 

1

## 请确认并删除配置文件

如果您已设置了其他公司的配置文件(APN), 则无法完成UQ mobile的配置文件(APN)设置。请务必进行确认。 ※删除其他公司的配置文件(APN)时,有时会删除与配置文件关联的邮件和备忘录等。

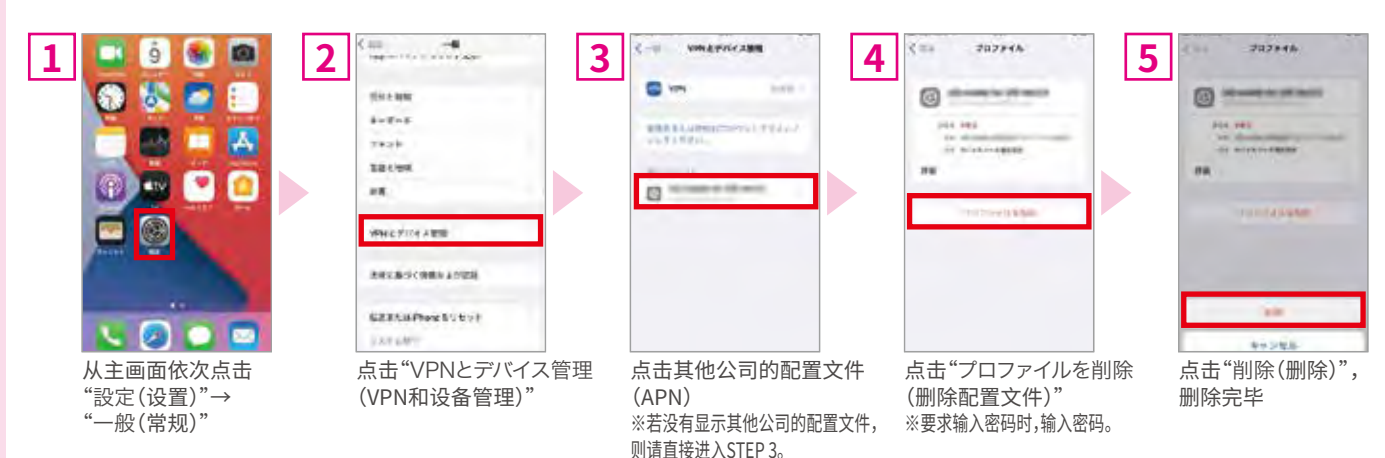

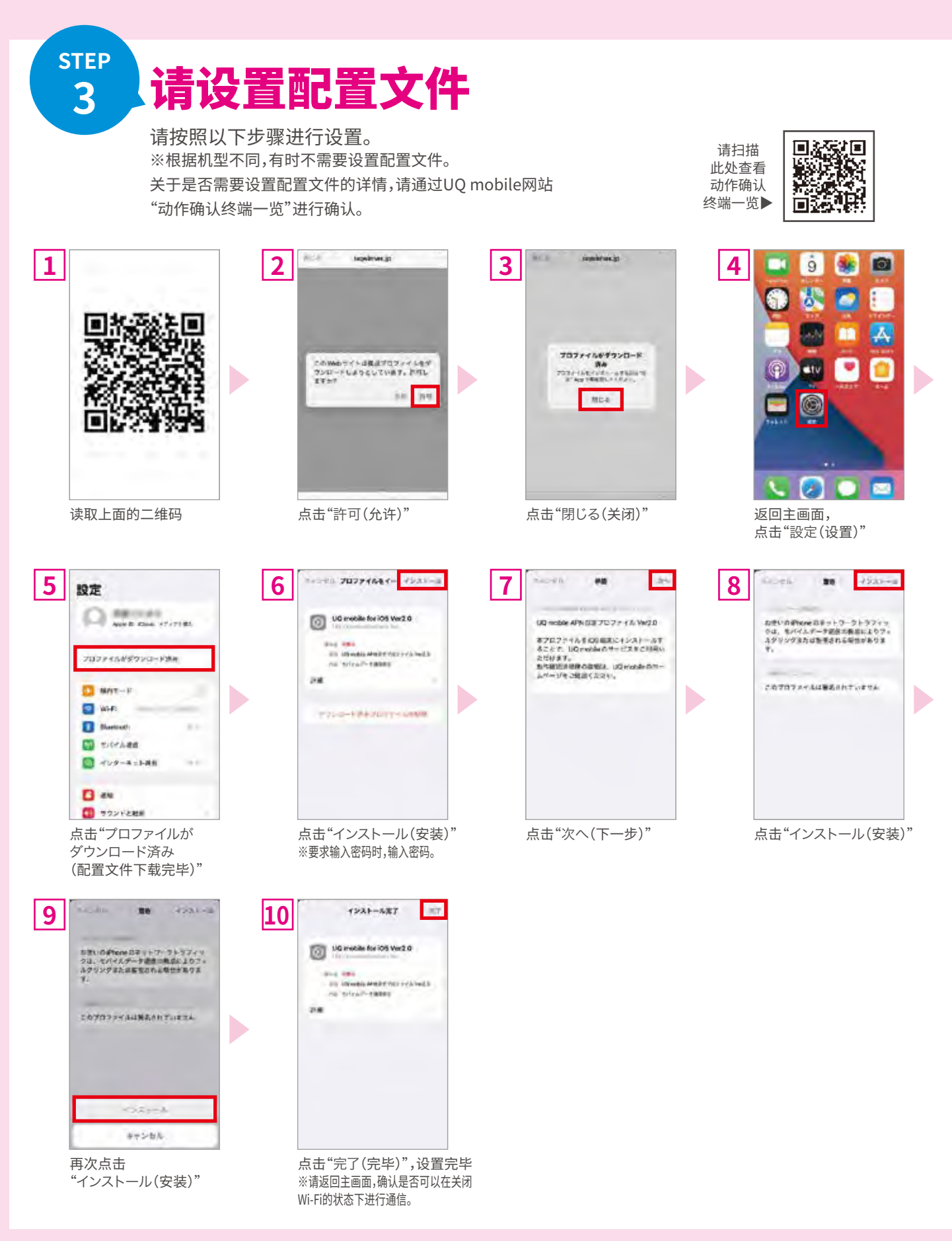

## 设置完毕! 请用UQ mobile享受智能手机生活!

※画面为示意图。根据OS版本等不同,有时可能与实际画面不同。※所记载的信息均独自创建并经过验证,但并不能保证或支持相关内容。※根据OS版本,有时可能无法使用。※登载内容为截至2021年11月9日的信息。

○iPhone是在美国及其他国家和地区注册的Apple Inc.的商标。iPhone商标的使用已获得Aiphone株式会社的许可。TM and © 2021 Apple Inc. All rights reserved. ○"Wi-Fi"是Wi-Fi Alliance的注册商标。 ○"QR码<sup>e</sup>"是株式会社DENSO WAVE的商标或注册商标。